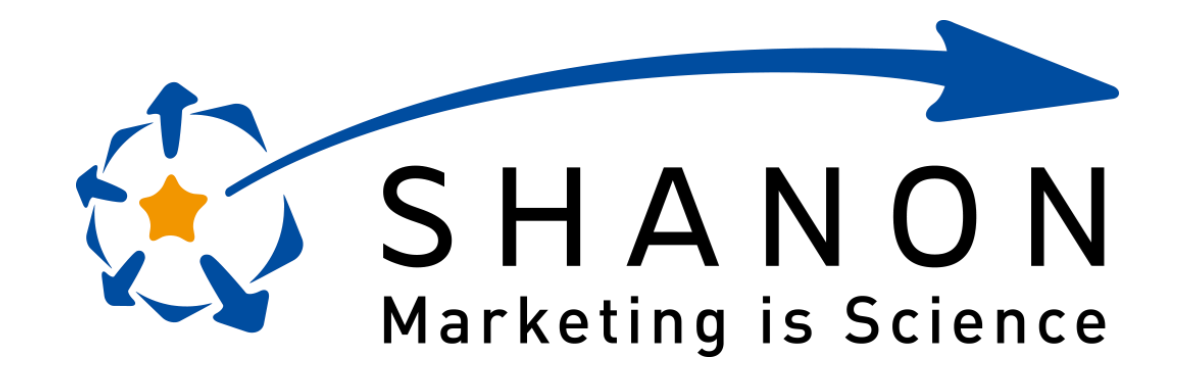

# MARKETING PLATFORM

### Welcome to SMP for Intermediate Learners

### 目次

#### 1. シナリオ機能とは?

- シナリオ機能の概要
- シナリオの適用条件/各種アクション
- シナリオ機能の特徴
- シナリオ機能のできること
- 活用イメージ

#### 2. シナリオ機能の設定方法

- 事前準備
- シナリオの登録
- シナリオの稼働
- 結果の確認
- 3. シナリオ機能の活用方法
  - 管理フラグ付与シナリオ
  - フェーズ判定シナリオ

### シナリオ機能とは?

## シナリオ機能

SHANON MARKETING PLATFORM (以下、SMP) に登録されている リードに対し、あらかじめ定めた条件や手順に基づき、一連の処理を 自動的に実行する機能です。

#### シナリオ機能の概要

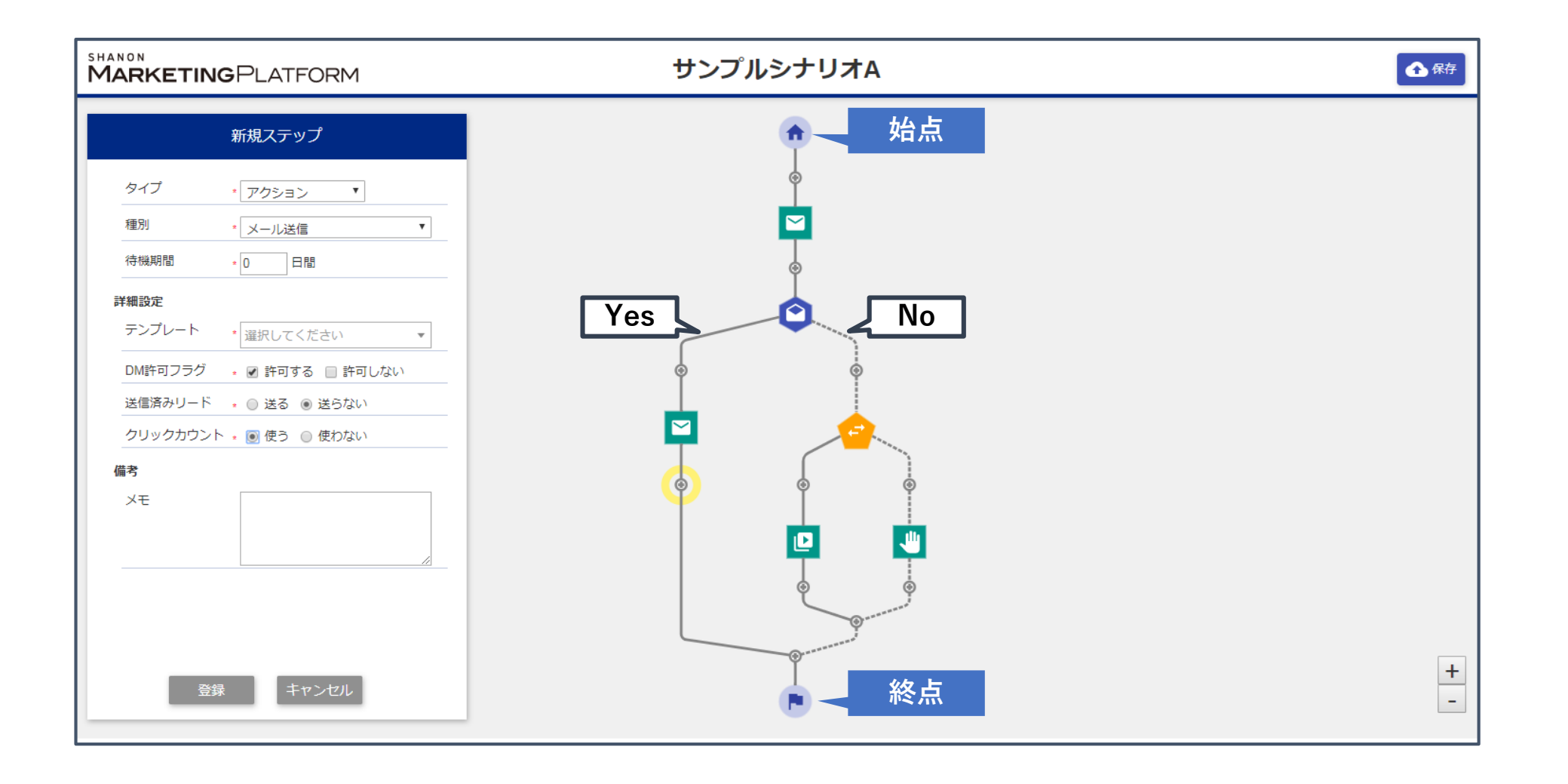

#### シナリオの適用条件/各種アクション

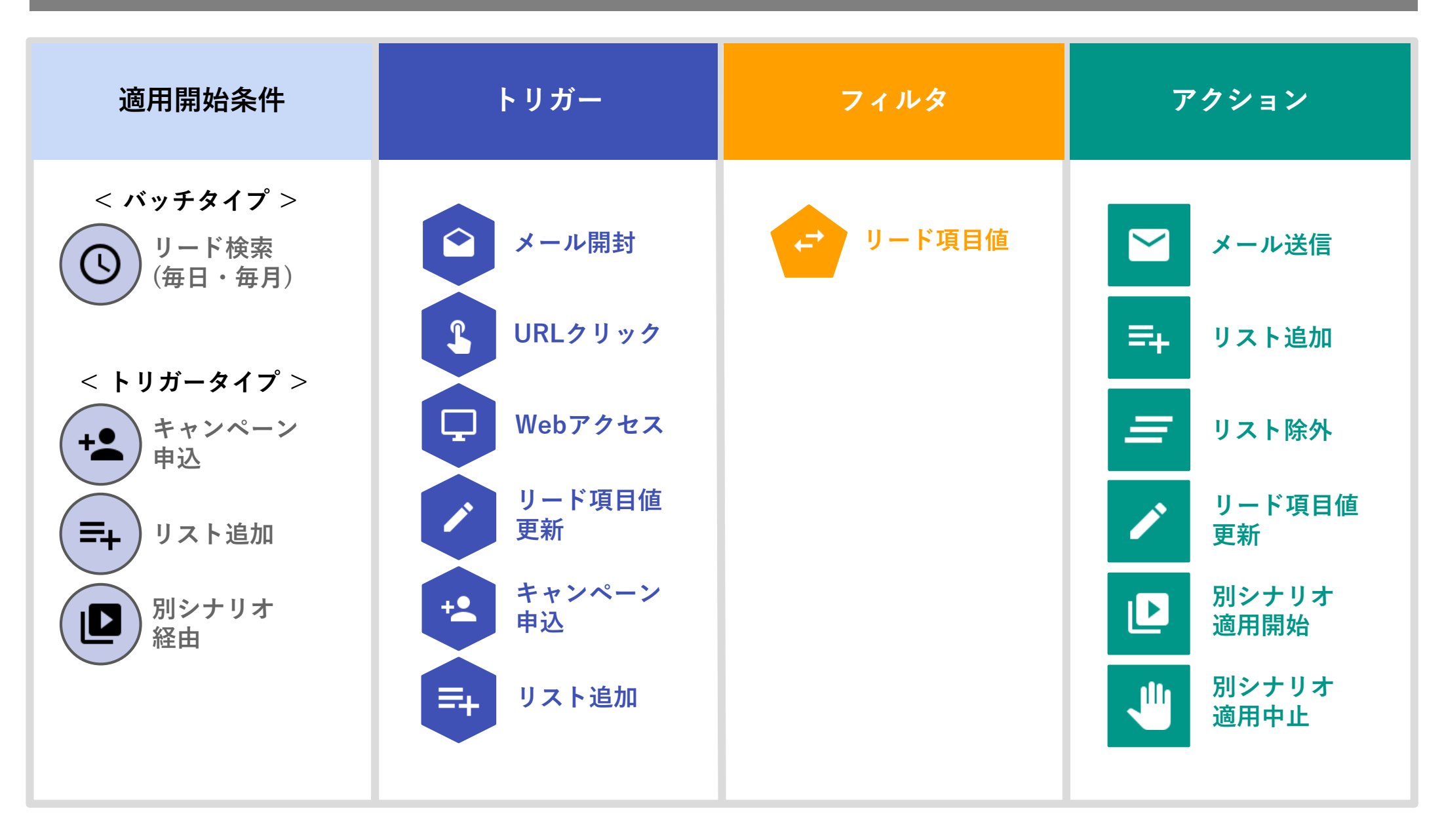

シナリオ機能の特徴

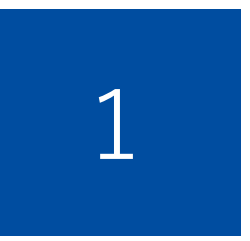

#### <u>シナリオに基づく自動処理ができる</u>

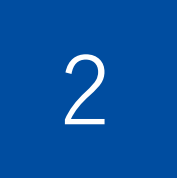

#### <u>複雑で高度なシナリオの作成ができる</u>

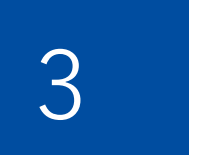

#### <u>シナリオ適用結果の表示ができる</u>

シナリオ機能のできること

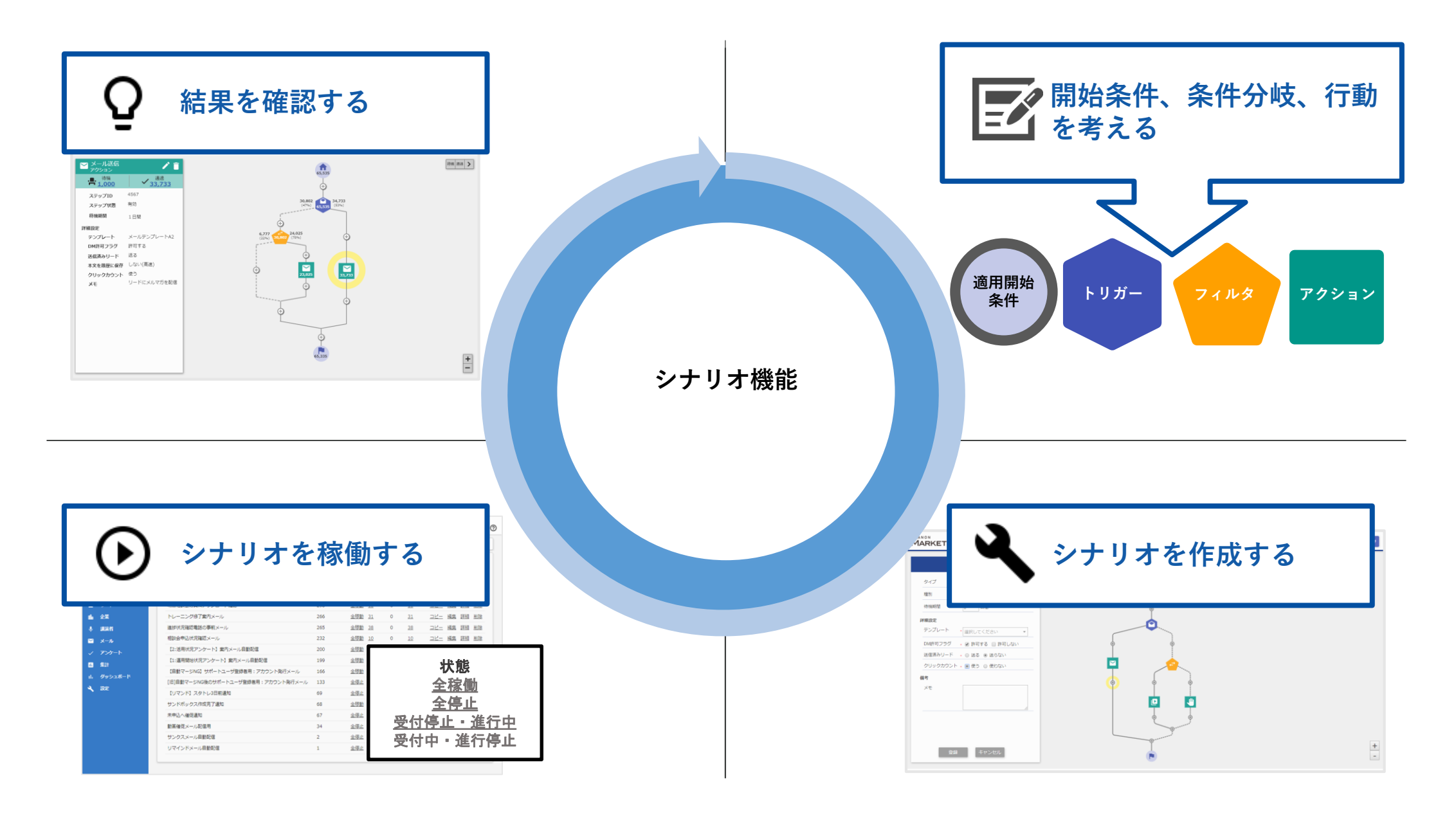

シナリオ機能 活用イメージ

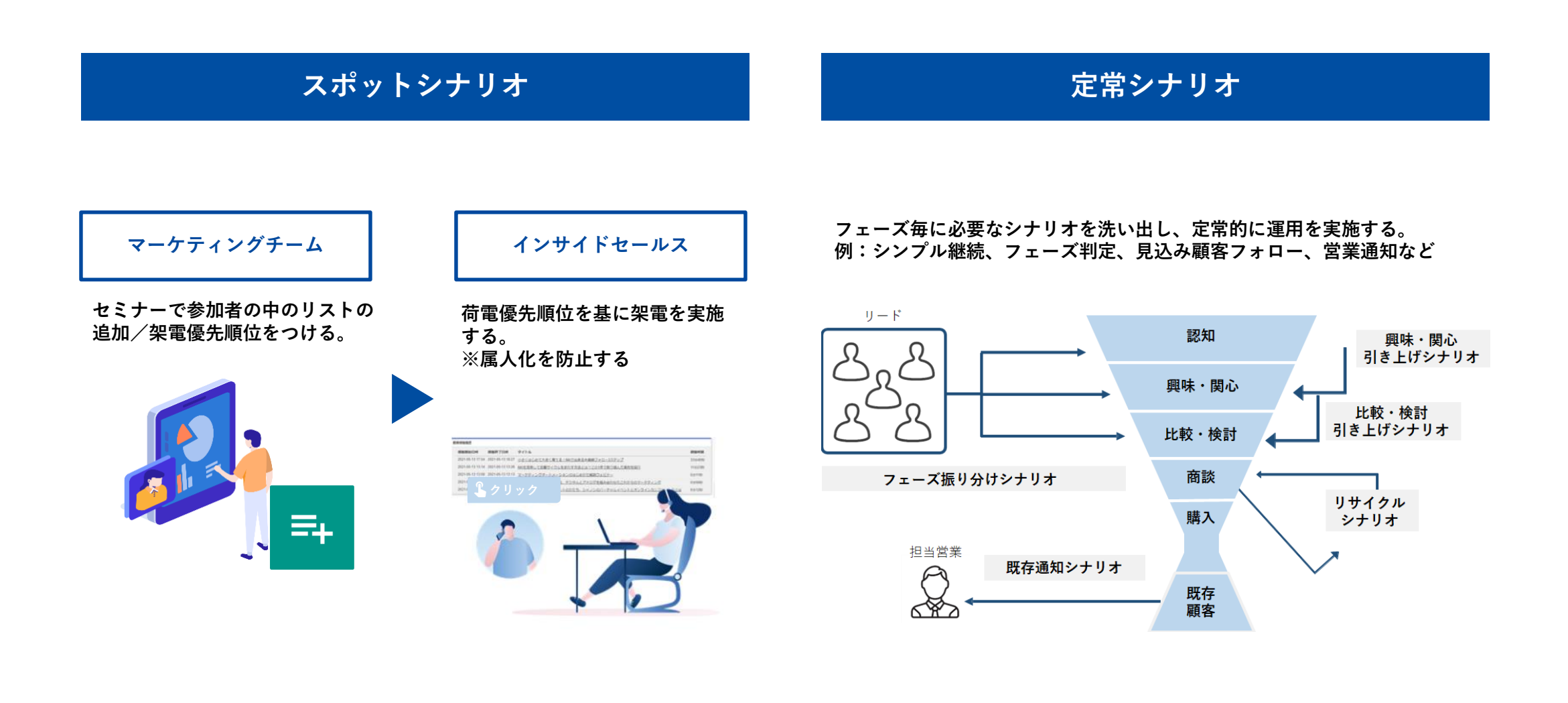

目次

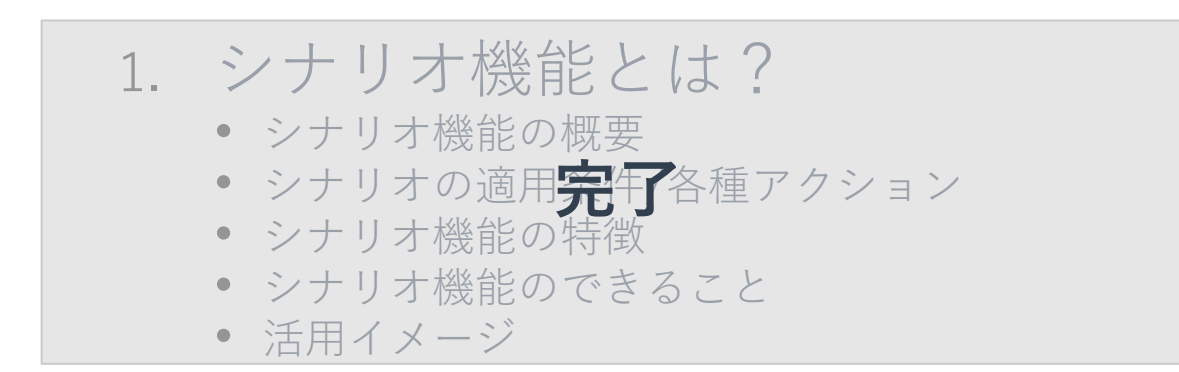

#### 2. シナリオ機能の設定方法

- 事前準備
- シナリオの登録
- シナリオの稼働
- 結果の確認
- 3. シナリオ機能の活用方法
  - 管理フラグ付与シナリオ
  - フェーズ判定シナリオ

### シナリオ機能の設定方法

### シナリオ機能設定の流れ

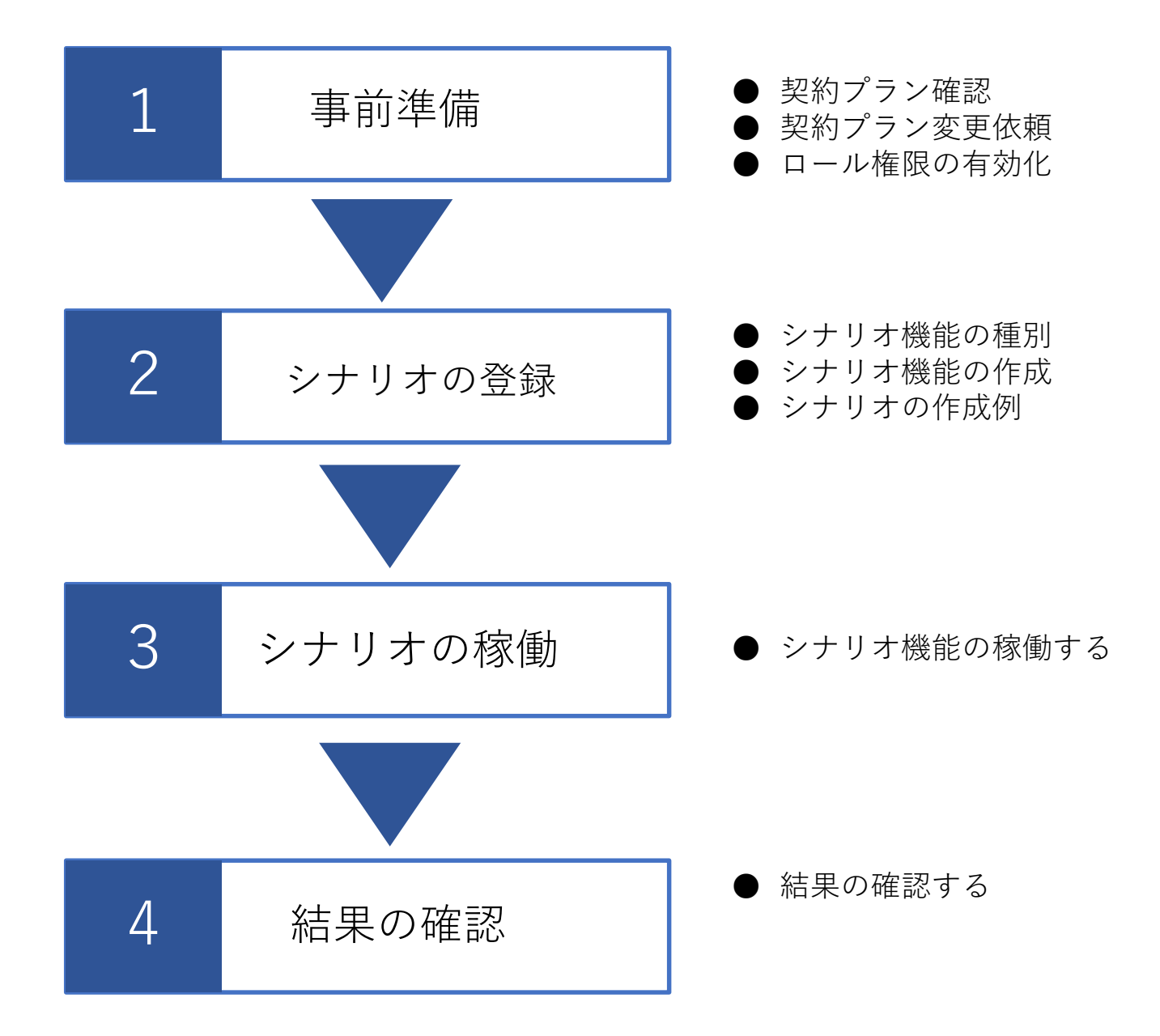

### シナリオ機能設定の流れ

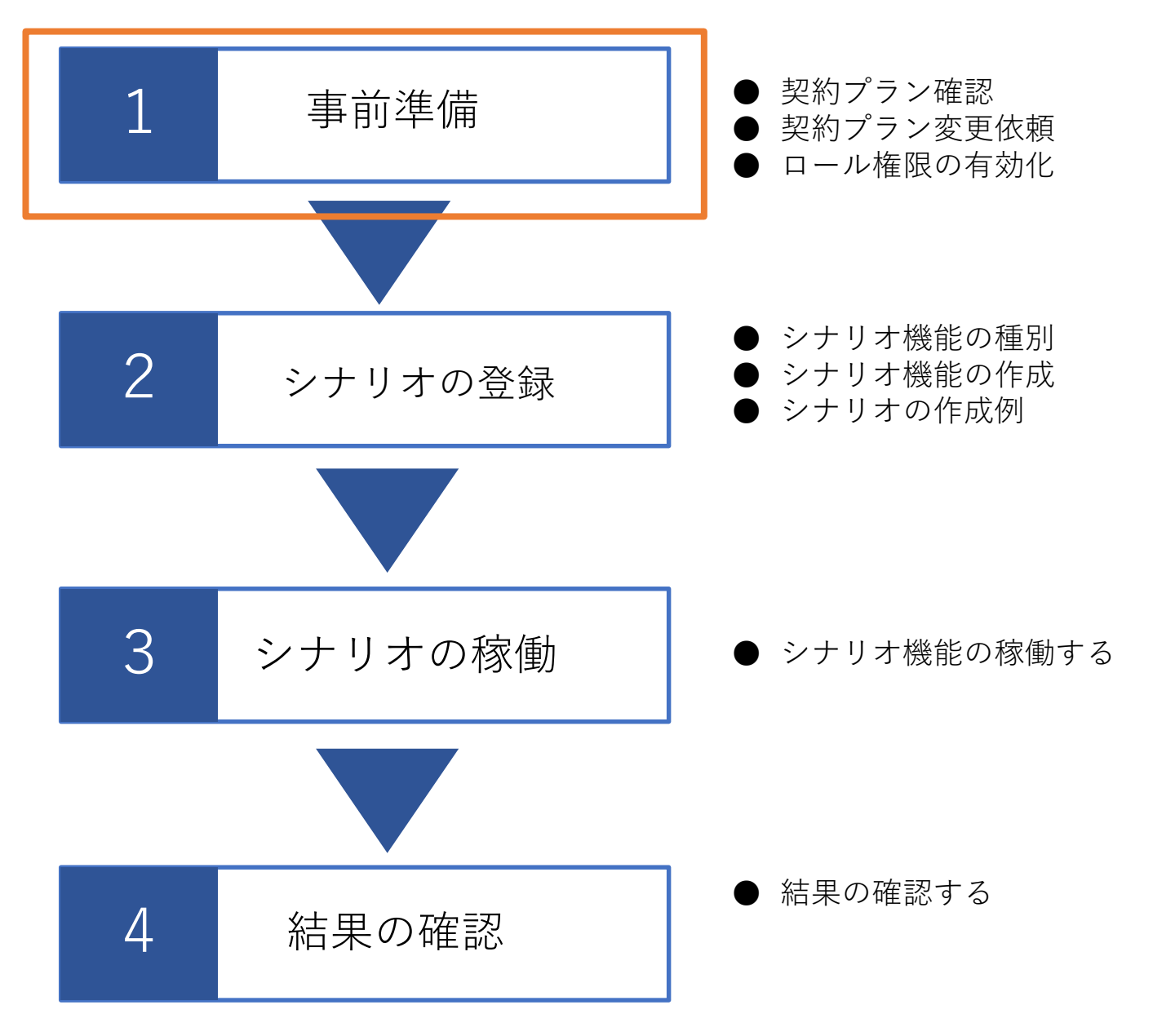

#### シナリオ機能の事前準備

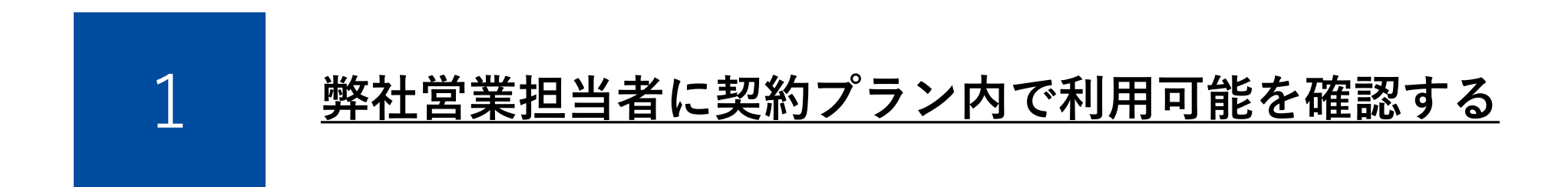

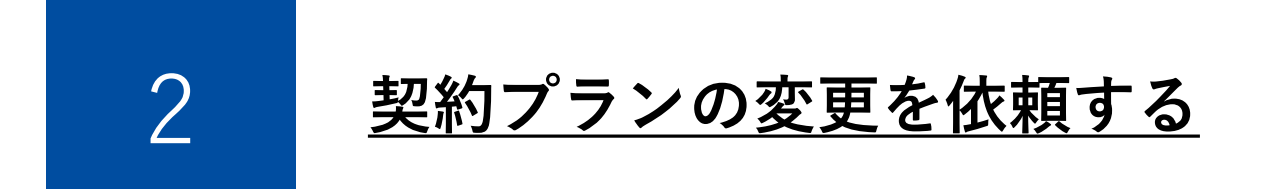

### シナリオ機能設定の流れ

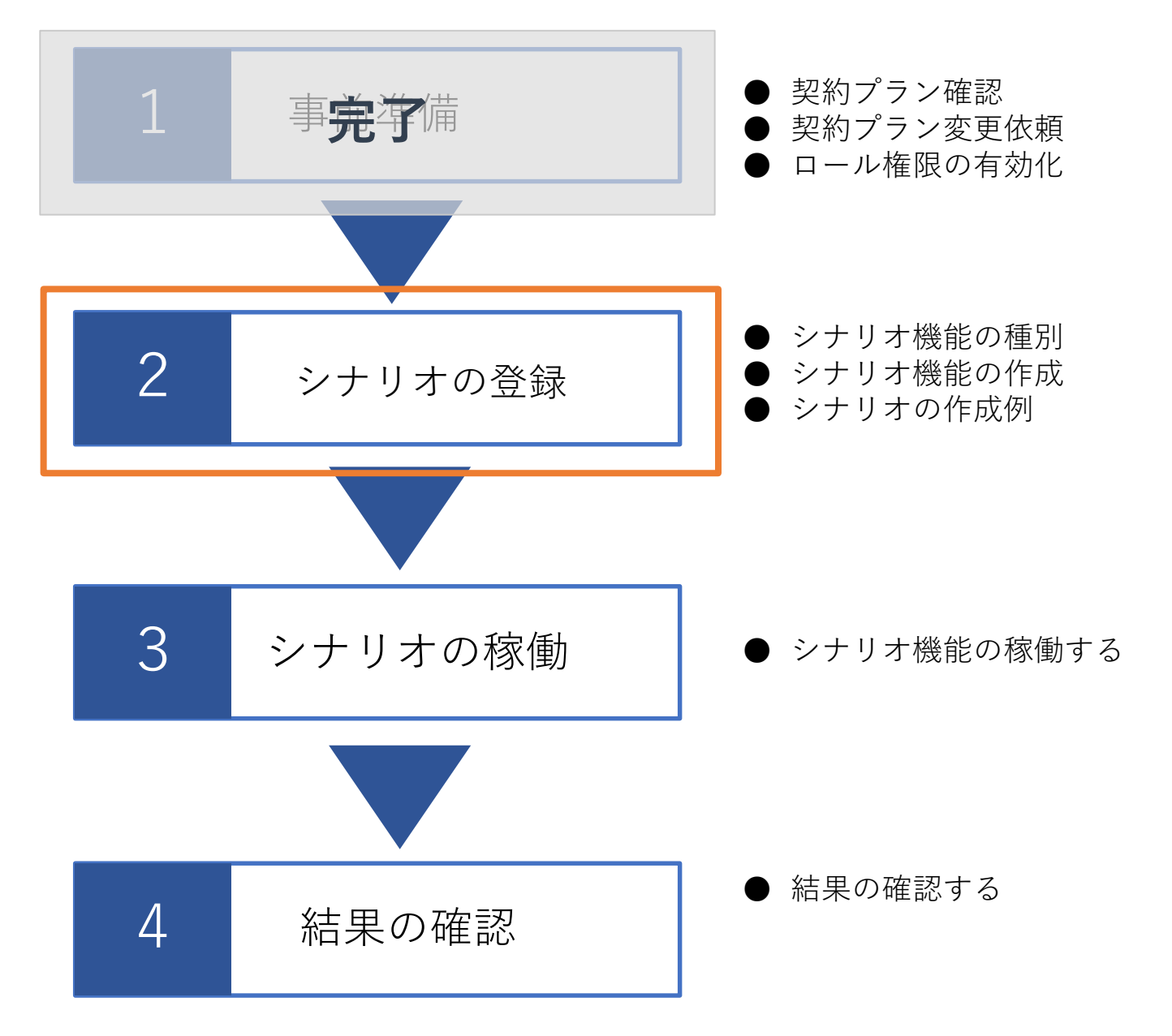

#### シナリオ機能の種別

シナリオ機能では、適用開始条件にのみ複合検索を使用可能です。シナリオ のステップで検索条件を利用したいときは、別のシナリオを複数組み合わせ る必要があります。

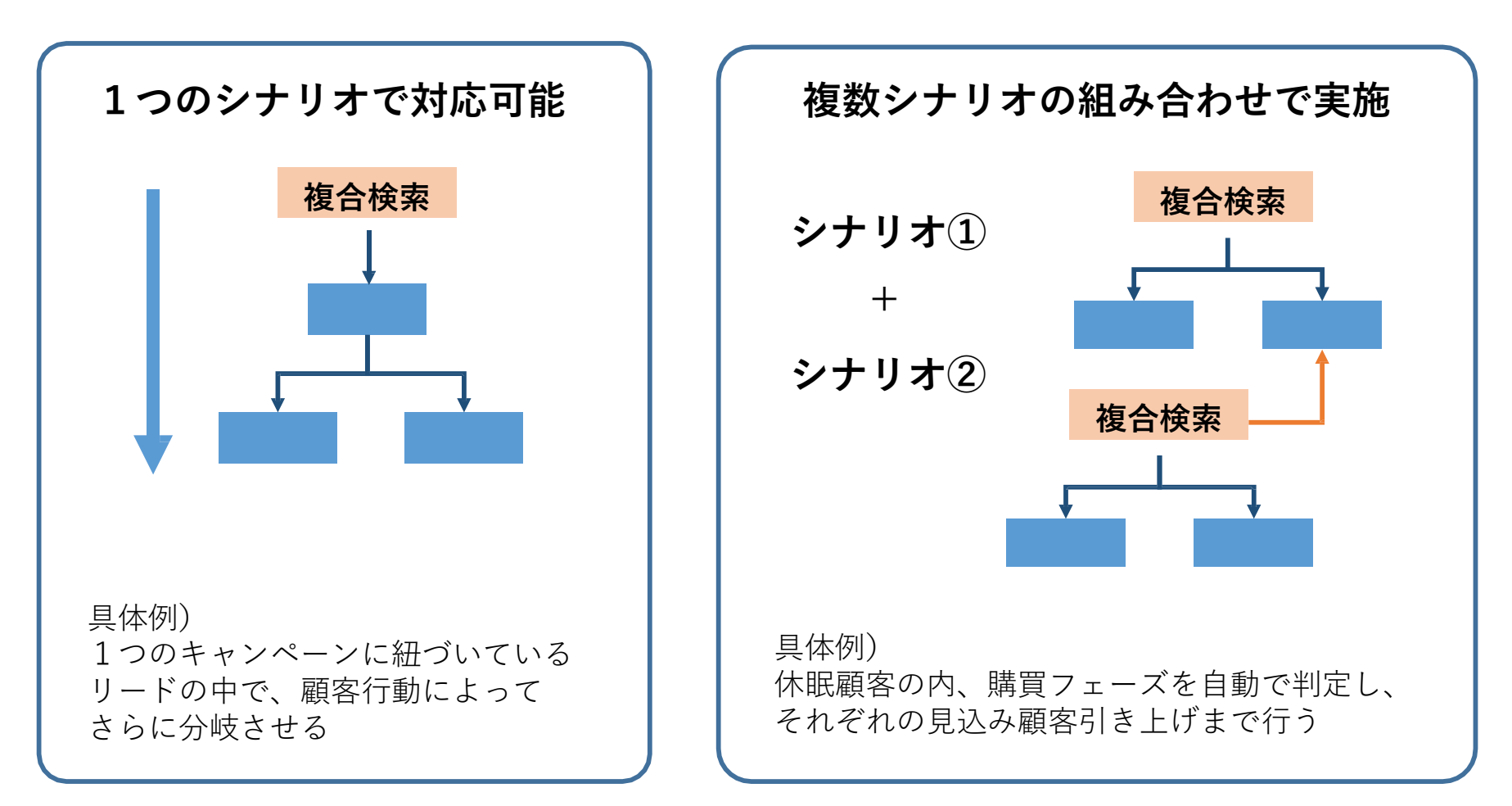

### シナリオ機能の作成

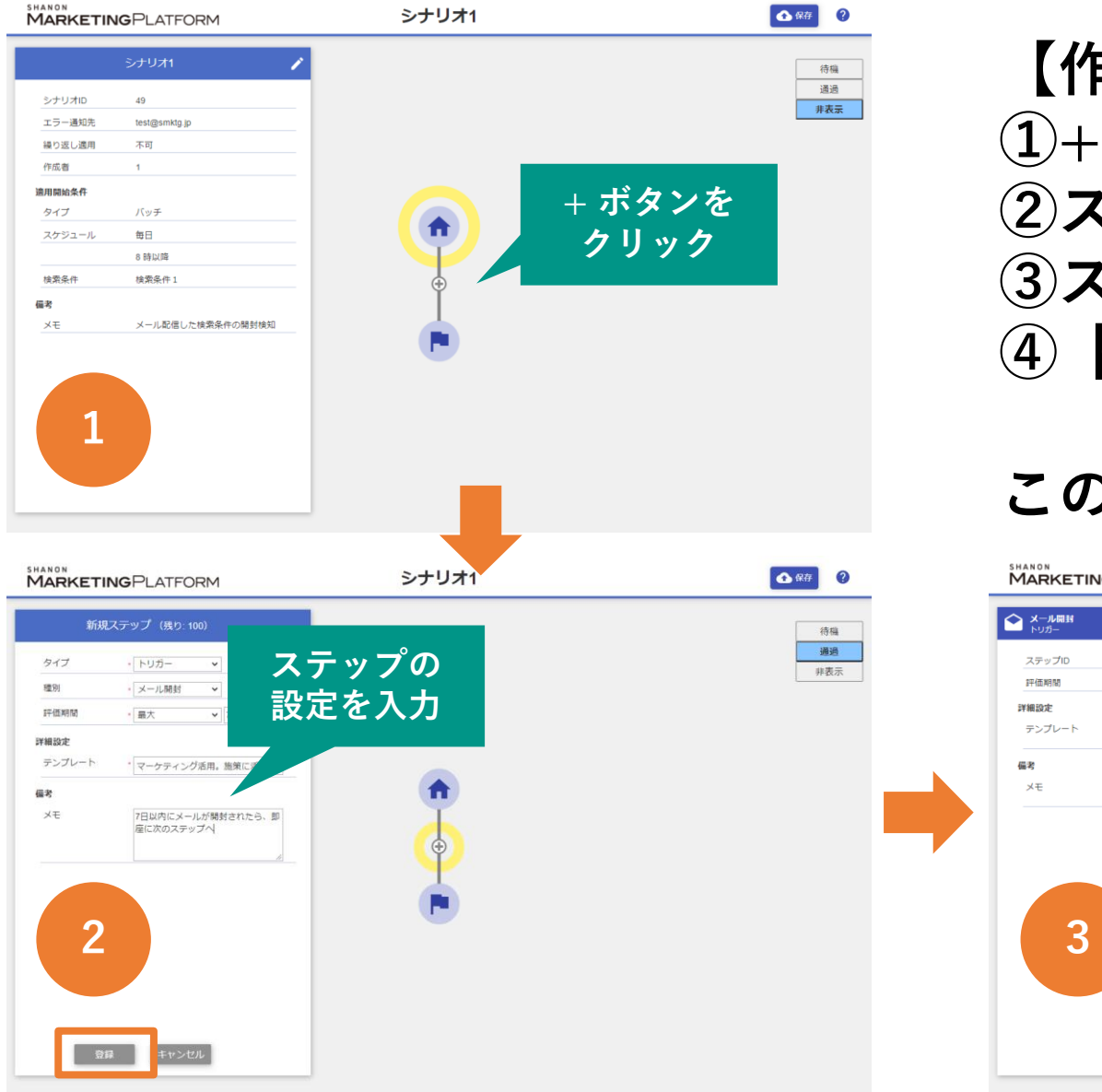

【作成手順】 ①+ボタンをクリックします。 ②ステップの設定を入力します ③ステップが登録されます。 ④【未保存】をクリックします。

### この操作を繰り返します。

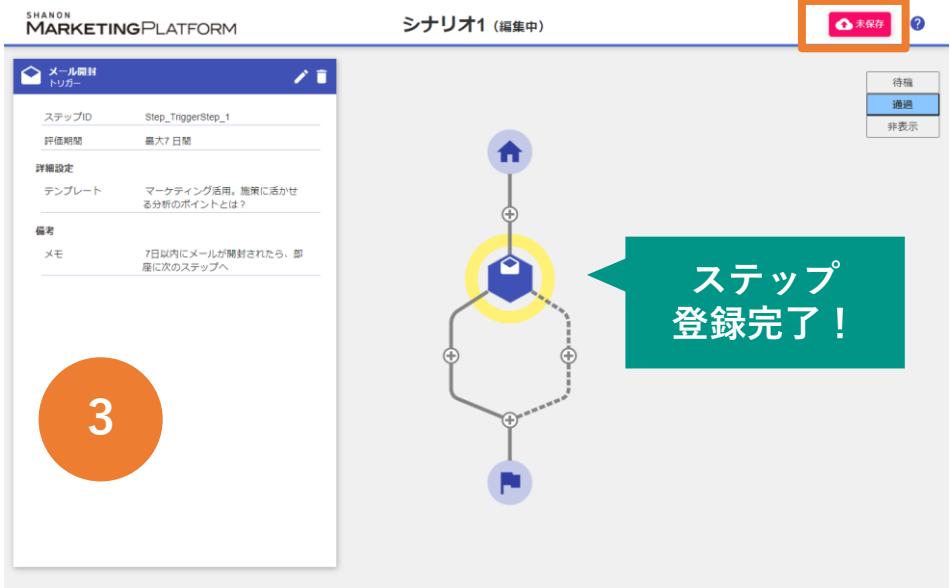

### シナリオ機能の作成例

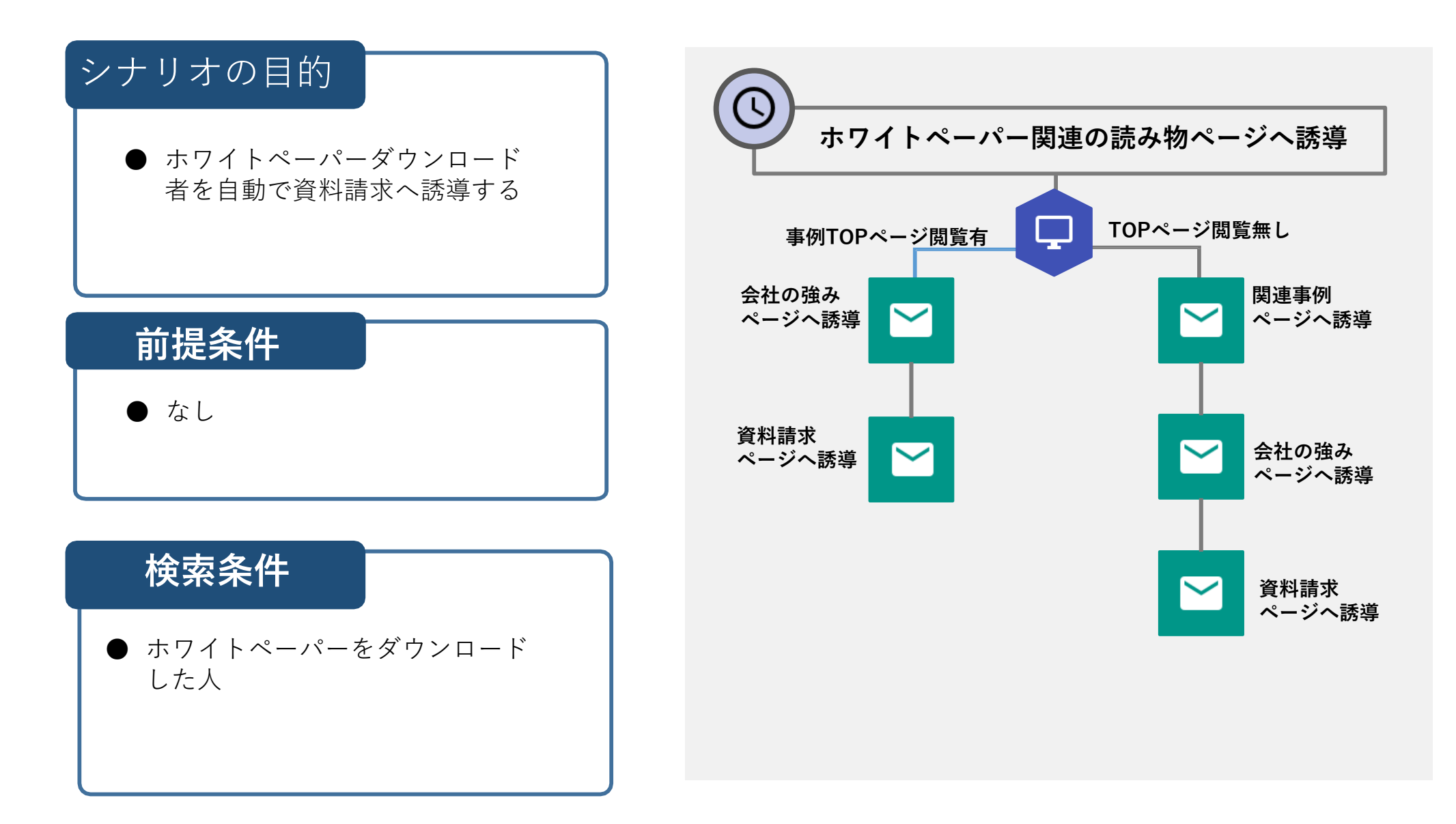

### シナリオ機能設定の流れ

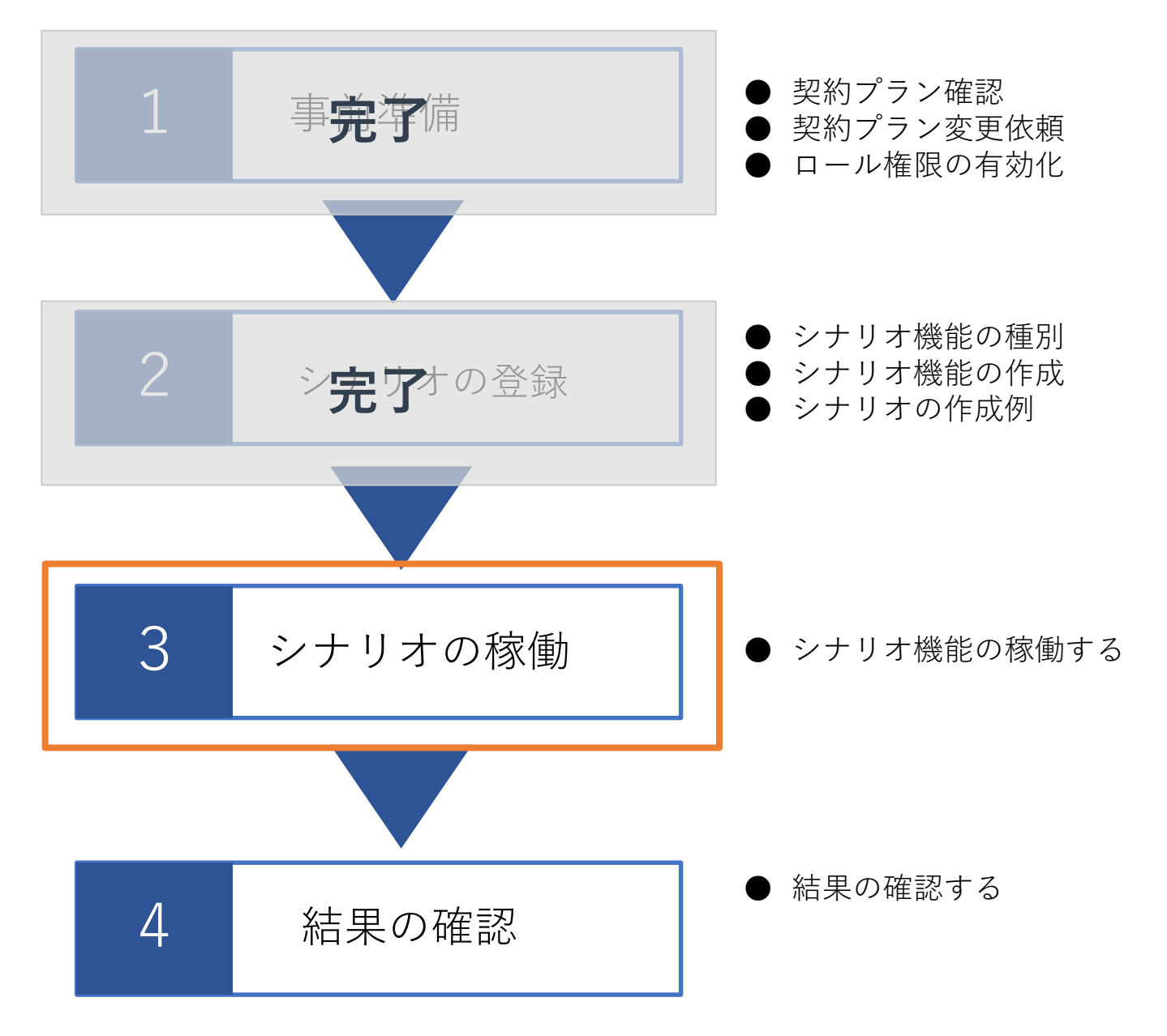

### シナリオ機能の稼働

#### シナリオを稼働させるためには、状態の4つから選びます。

| =                                       | SHANON<br><b>Marketing</b> Platform |               |           |           | Ð         | 最近 🔒 よう?        | こそ サービスマス       | スター SHANON さ | <u>r</u> h (?) |
|-----------------------------------------|-------------------------------------|---------------|-----------|-----------|-----------|-----------------|-----------------|--------------|----------------|
| ∱                                       | ■T■シナリオ                             |               |           |           |           |                 |                 |              | 新規登録           |
| ▶ ゴール                                   |                                     |               |           |           |           |                 |                 |              |                |
| 🋂 シナリオ                                  |                                     |               |           |           |           |                 |                 |              |                |
| シナリオー覧                                  |                                     | 1 - 16 / 1617 |           |           |           |                 |                 |              | 2              |
| 🖬 キャンペーン                                | シナリオ名 ↓                             | 状態            | 適用開始      | 適用中       | 「新担シ      | ノナリオ            | 1   <i>ກ</i> ະ  | 状能を          |                |
| ⊕ web                                   | 新規シナリオ2                             | 全稼動           | <u>29</u> | <u>29</u> |           |                 |                 |              |                |
| אגע 🖪                                   | 新規シナリオ1                             | 全停止           |           | 0         | ■ 変更しま    | す。以             | トから             | 選んで          |                |
| ▲ リード                                   | TEST2                               |               | 0         | 0         | OKをクリ     | ーックし            | てくだ             | ざい。          |                |
| ▲ 企業                                    | アンケート回答再案内メール                       |               | 0         | 0         |           |                 |                 |              |                |
|                                         | セミナー開催3日前メール                        | <b>≜</b>      | 0         | 0         |           |                 |                 |              |                |
|                                         | 定期タギングメール                           | 全停止           | 0         | 0         |           | 停止              |                 |              |                |
| <u>∽</u> x− <i>µ</i>                    | 練習                                  | 全停止           | 0         | 0         |           | 寂働              |                 |              |                |
| ✓ アンケート                                 | テスト0528                             | 全停止           | 0         | 0         |           | /가(카)<br>/ㅗ/놈 . | \ <u>+</u> /= _ | L            |                |
| <mark>山</mark> 集計                       | テスト1                                | 全稼動           | 0         | 0         |           | <b>汀</b> ] 上    | ・進行             | P            |                |
| ゖ゚゚゚゚゚゚゚゚゚゚゚゚゚゚゚゚゚゚゚゚゚゚゚゚゚゚゚゚゚゚゚゚゚゚゚゚゚゚ | test                                | 全停止           | 0         | 0         |           | 付中・社            | 隹行停」            | E            |                |
| <b>〒</b> DM                             | 商品紹介メール                             | 全停止           | 0         | 0         |           |                 |                 |              |                |
| 🔀 スコアリング                                | 商談中アラート                             | 全稼動           | 0         | 0         | 2         | OK C            | ancel           |              |                |
| ⑦ クレンジング                                | リスト追加後の管理者通知                        | 全稼動           | 4         | 0         |           |                 |                 |              |                |
| <b>的</b> <i>条</i> 刺                     | 管理者宛の通知メール                          | 全停止           | 0         | 0         | 0         |                 | <u>編集</u>       | 細削除          |                |
|                                         | リード宛メール送信                           | 全稼動           | <u>1</u>  | 0         | 1         | <u>_</u>        | <u>編集</u>       | 細削除          |                |
|                                         | 次回セミナー申込忘れ防止シナリオ                    | 全稼動           | <u>18</u> | 0         | <u>18</u> | <u>コピー</u>      | <u>編集</u>       | 細削除          |                |
|                                         |                                     |               |           |           |           |                 |                 |              |                |

### シナリオ機能設定の流れ

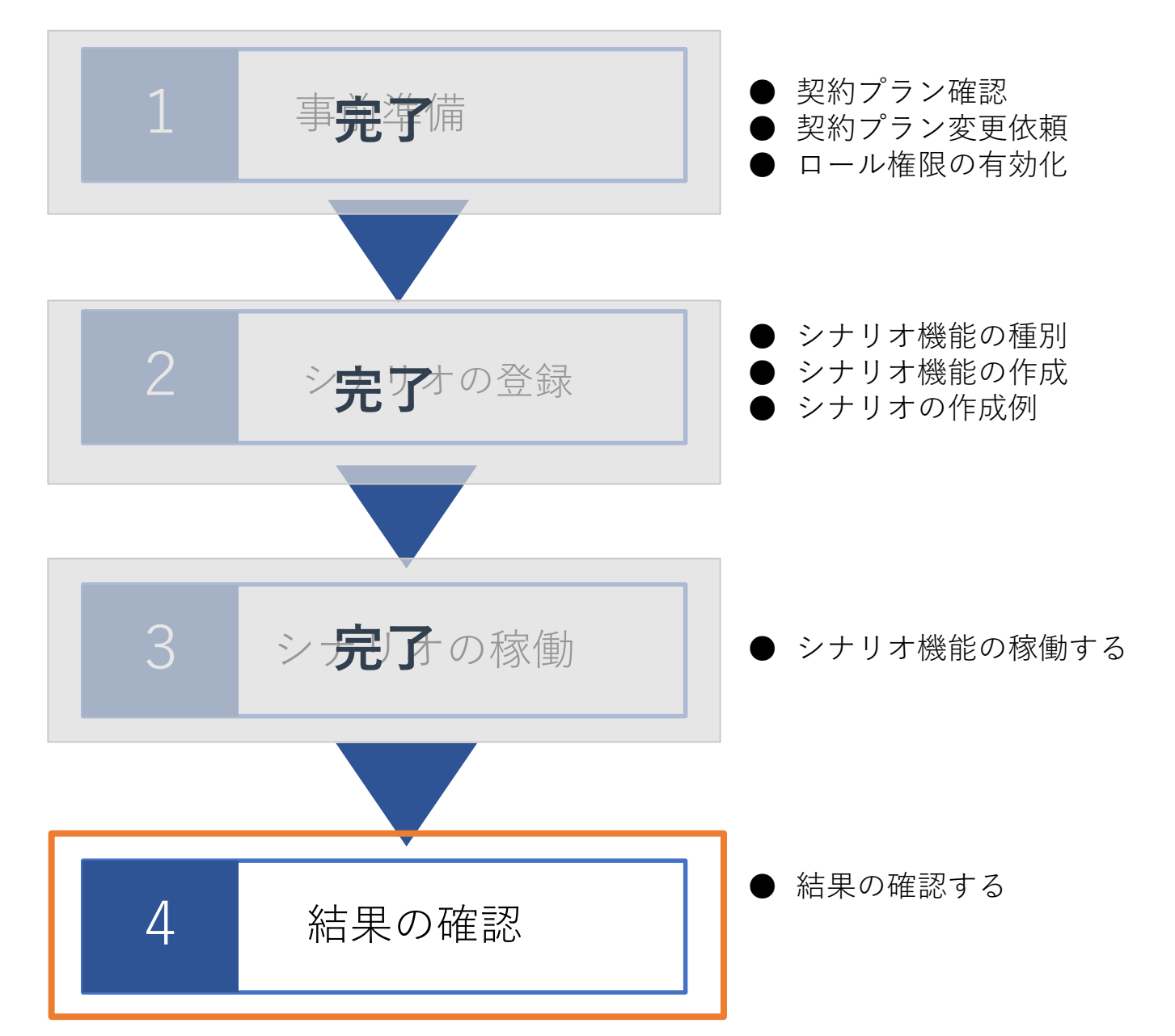

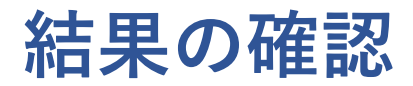

#### シナリオの稼働した結果を確認します。

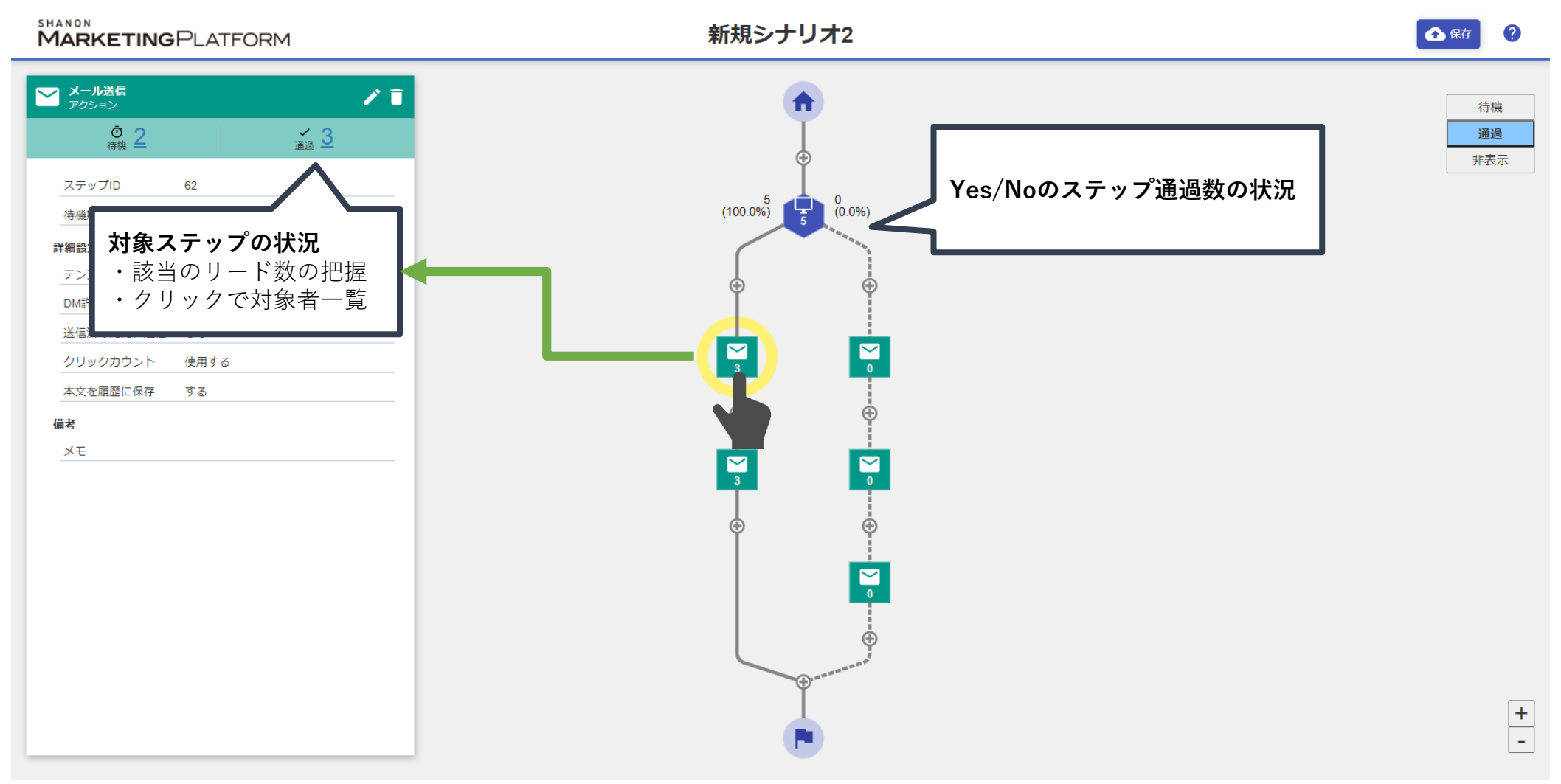

目次

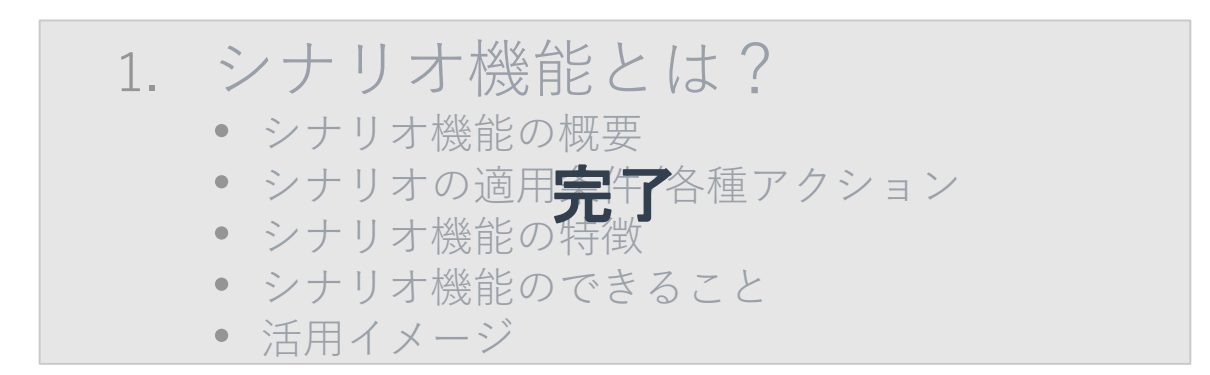

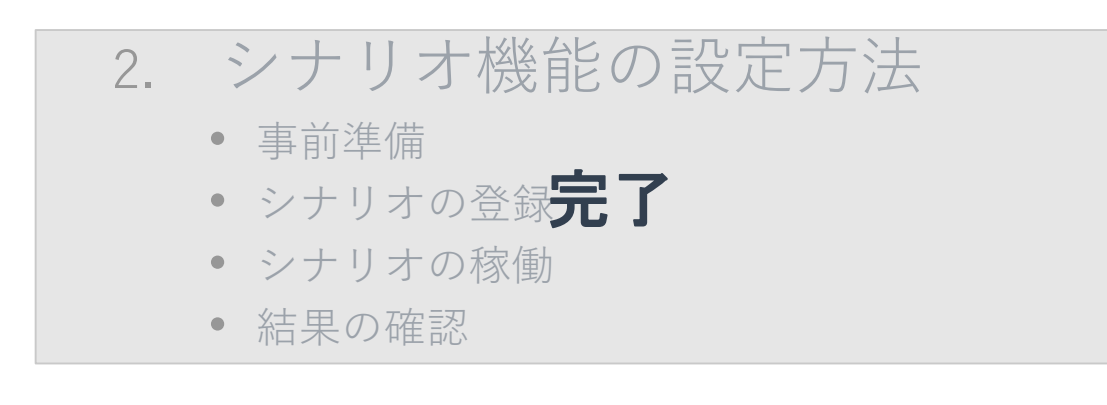

- 3. シナリオ機能の活用方法
  - 管理フラグ付与シナリオ
  - フェーズ判定シナリオ

### シナリオ機能の活用方法

#### シナリオ機能 活用イメージ

再掲載

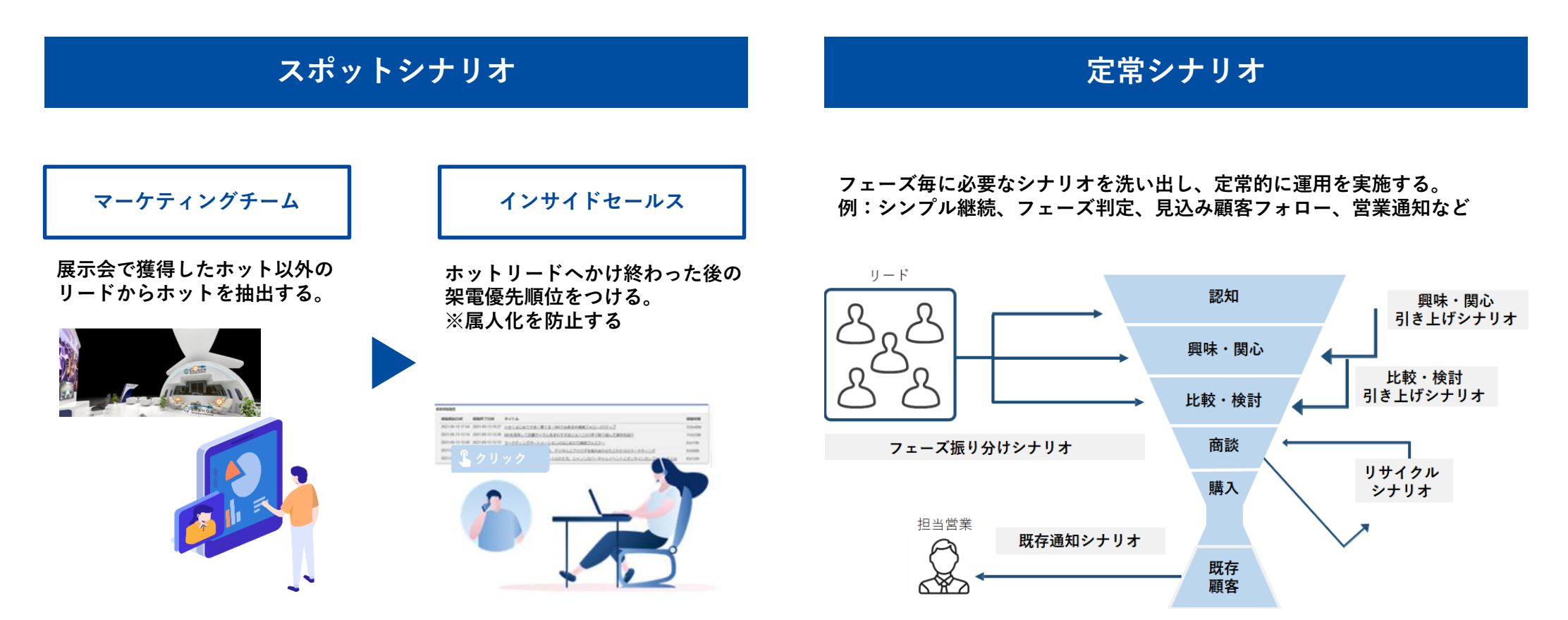

#### シナリオ機能 活用イメージ

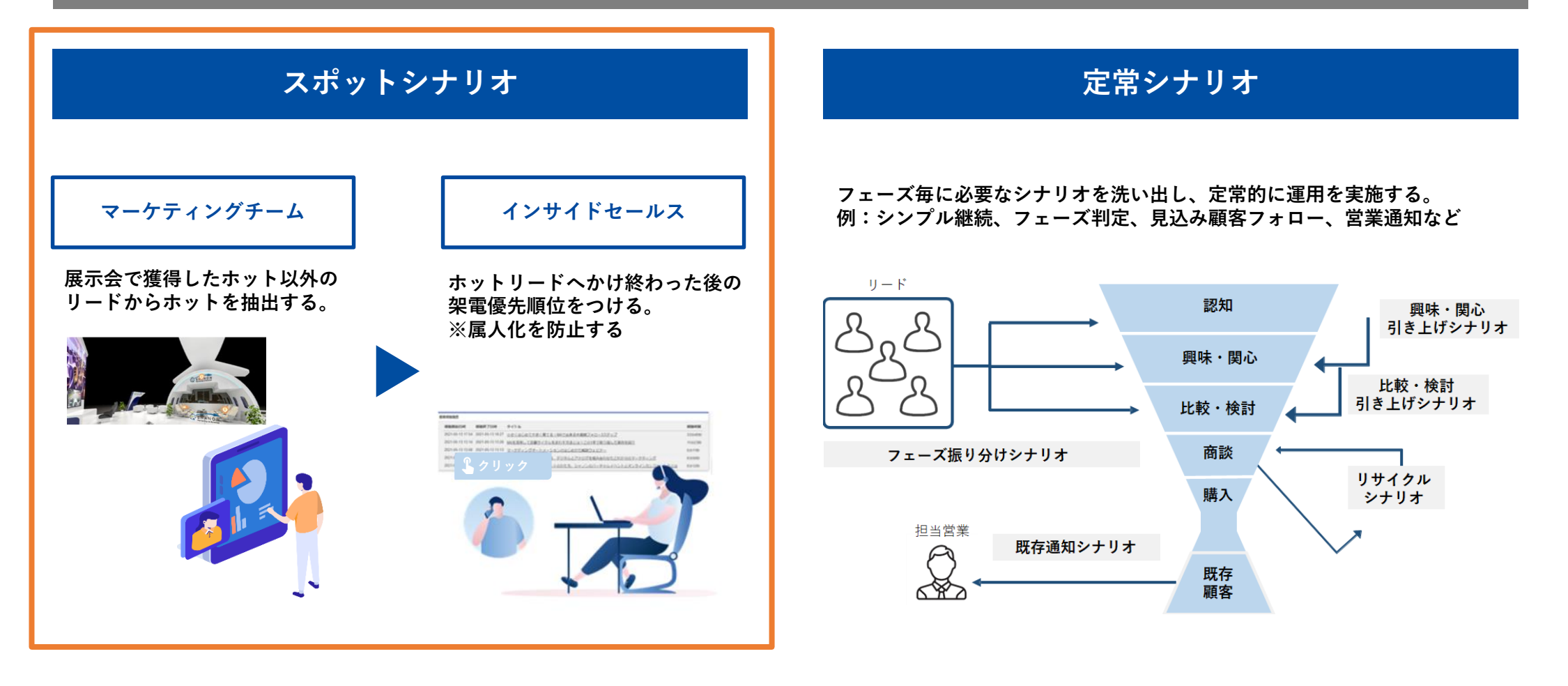

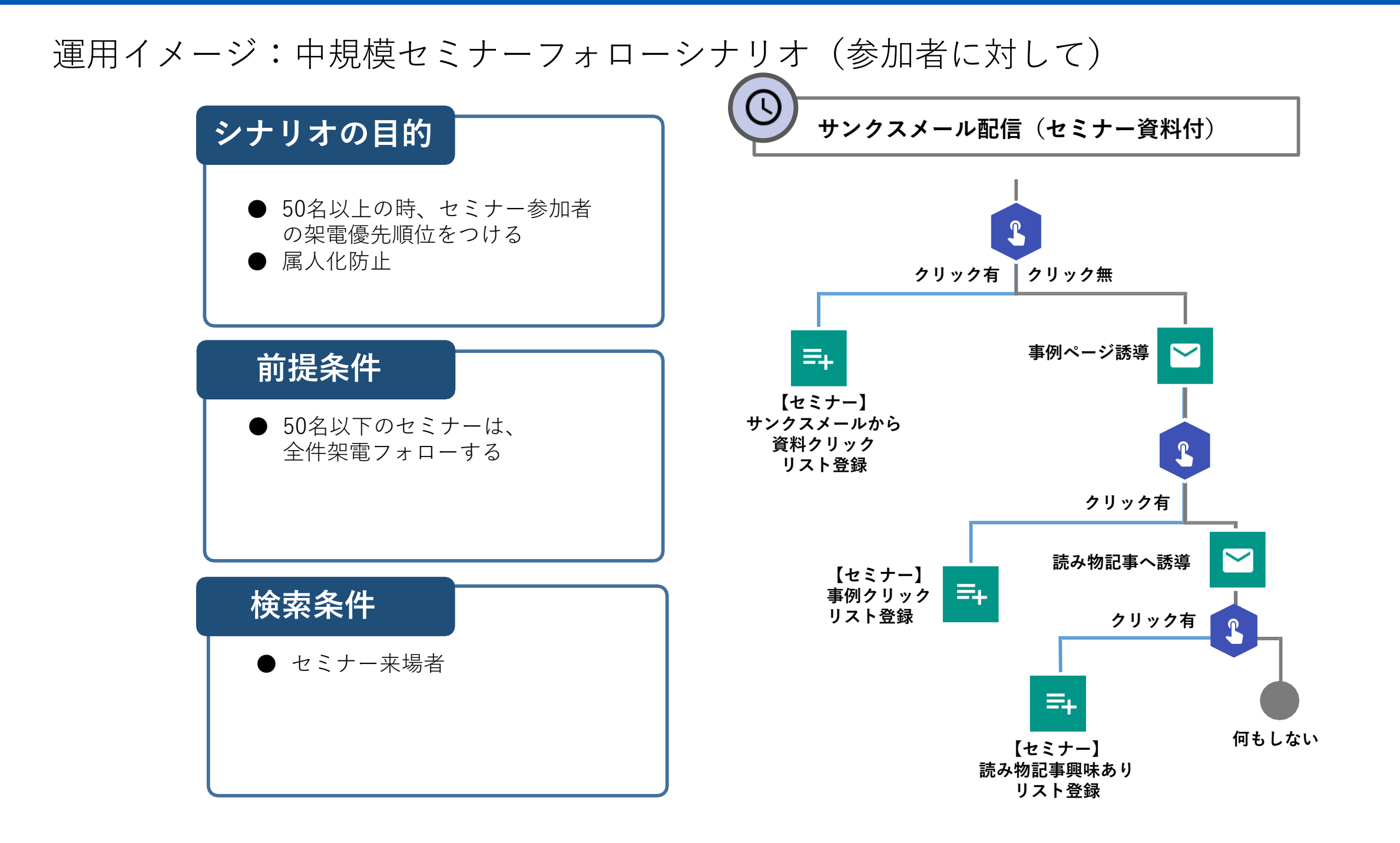

#### 活用イメージ:中規模セミナーフォローシナリオ(参加者に対して)

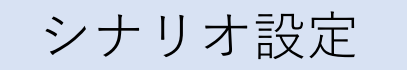

サンクスメール配信

リスト確認

フォローコール

| ①シナリオを作成する                                                                                                    | ②サンクスメールを送<br>信する                         | ③シナリオ設定した<br>各メールの「クリック<br>有」リードリストを<br>確認する | ④架電優先順位に<br>従ってフォローコール<br>を実施 |
|----------------------------------------------------------------------------------------------------|-------------------------------------------|----------------------------------------------|-------------------------------|
| サンクスメール記録(セミナー資料付)       ウソク第(クリック第)       ウリック第(クリック第)       マリック第(クリック第)       マリック第(クリック第(クリック第)       マリック第(クリック第(クリック第)       マリック第(クリック第(クリック第)       マリック第(クリック第(クリック第)       マリック第(クリック第(クリック第)       マリック第(日本)       マリック第(日本)       マリック第(日本)       マリック第(日本)       マリック第(日本)       マリック第(日本)       マリック第(日本)       マリック第(日本)       マリック第(日本)       マリック第(日本)       マリック第(日本)       マリック第(日本)       マリック第(日本) </td <td></td> <td></td> <td>НОТ</td> |                                           |                                              | НОТ                           |
| シナリオを設定                                                                                                    | サンクスメール内に<br>資料ダウンロードURLを<br>挿入し、リードに一斉送信 | リストを確認                                       | フォロー                          |

#### シナリオ機能 活用イメージ

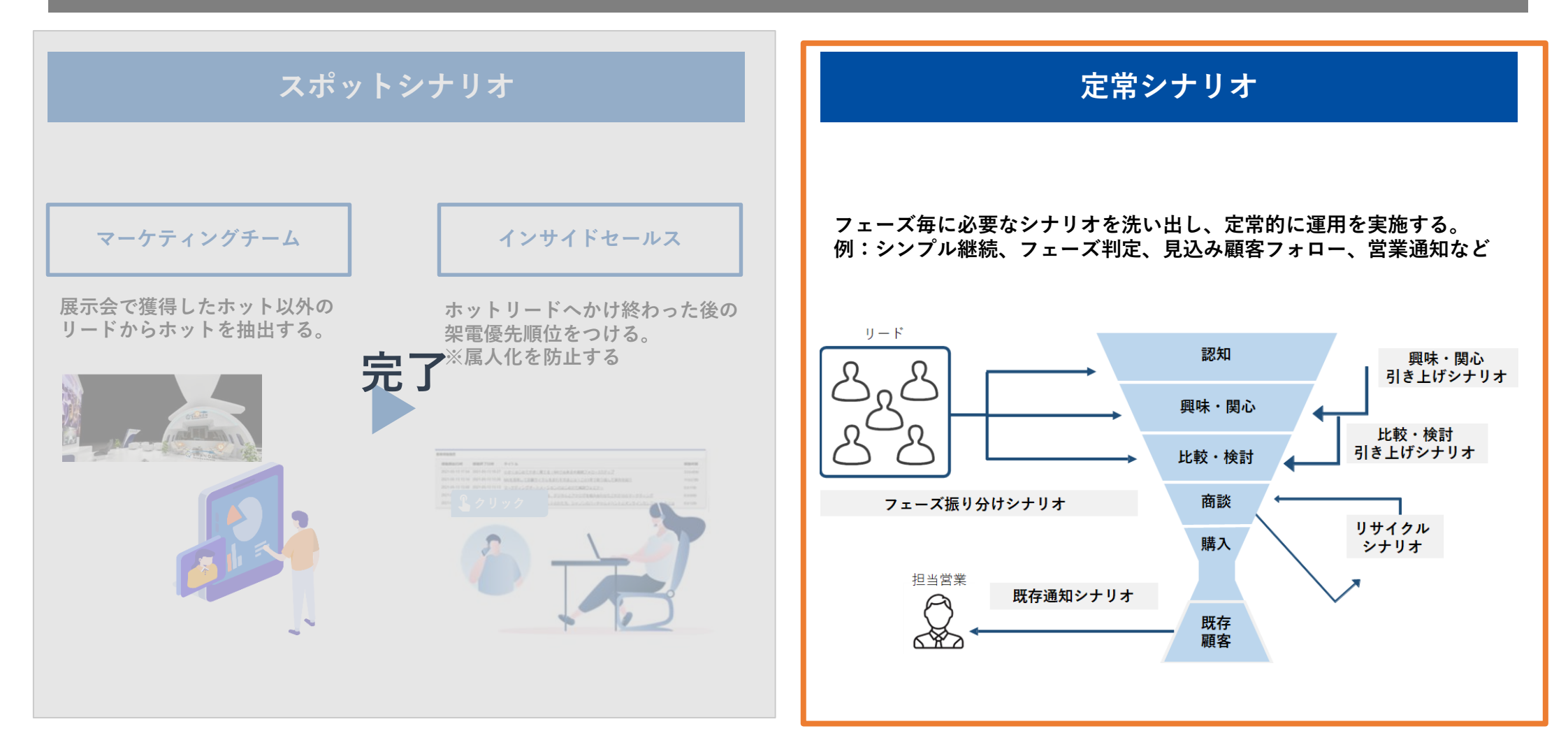

運用イメージ:見込み顧客を比較・検討フェーズに引き上げるシナリオ(対面接点あり)

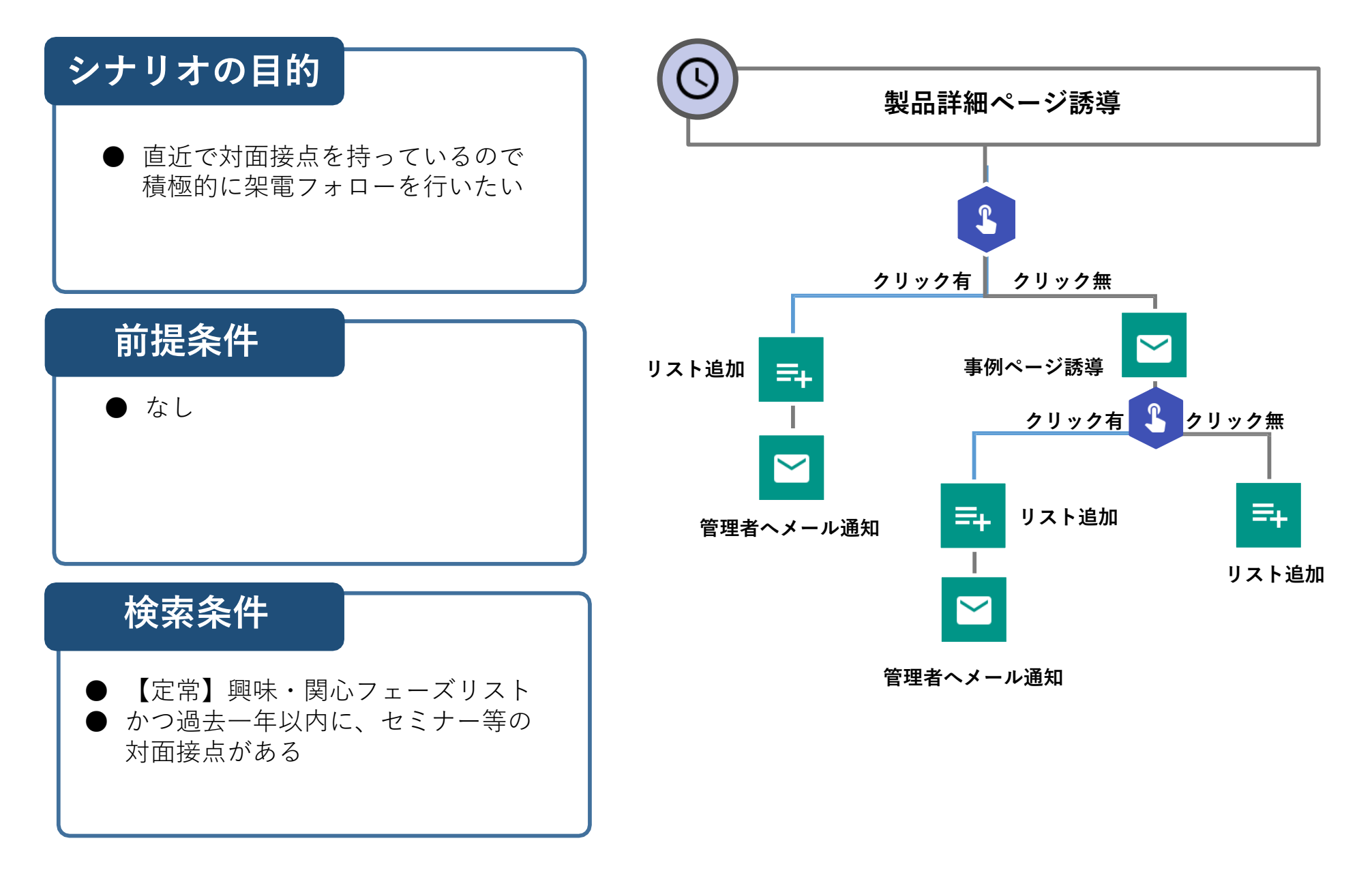

#### 活用イメージ:見込み顧客を比較・検討フェーズに引き上げるシナリオ(対面接点あり)

シナリオ設定 製品詳細誘導メール配信 管理者通知メール確認 シナリオを設計する ②メールを送信する 確認する サンクスメール配信(セミナー資料付) クリック有 クリック無

=+ [セミナー] サンクスメールから 資料請求リスト登録

シナリオを設定

③フォロー対応者は、 ④リストに追加されて 管理者通知メールに添 いるリードに対し、随 付されたリスト情報を 時フォローを実施する HOT ①で対象として設定したリ ードに対し、製品の詳細ペ ージに誘導するメールを リストを確認 フォロー 一斉配信

フォローコール

シナリオのできること

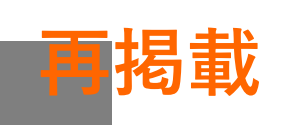

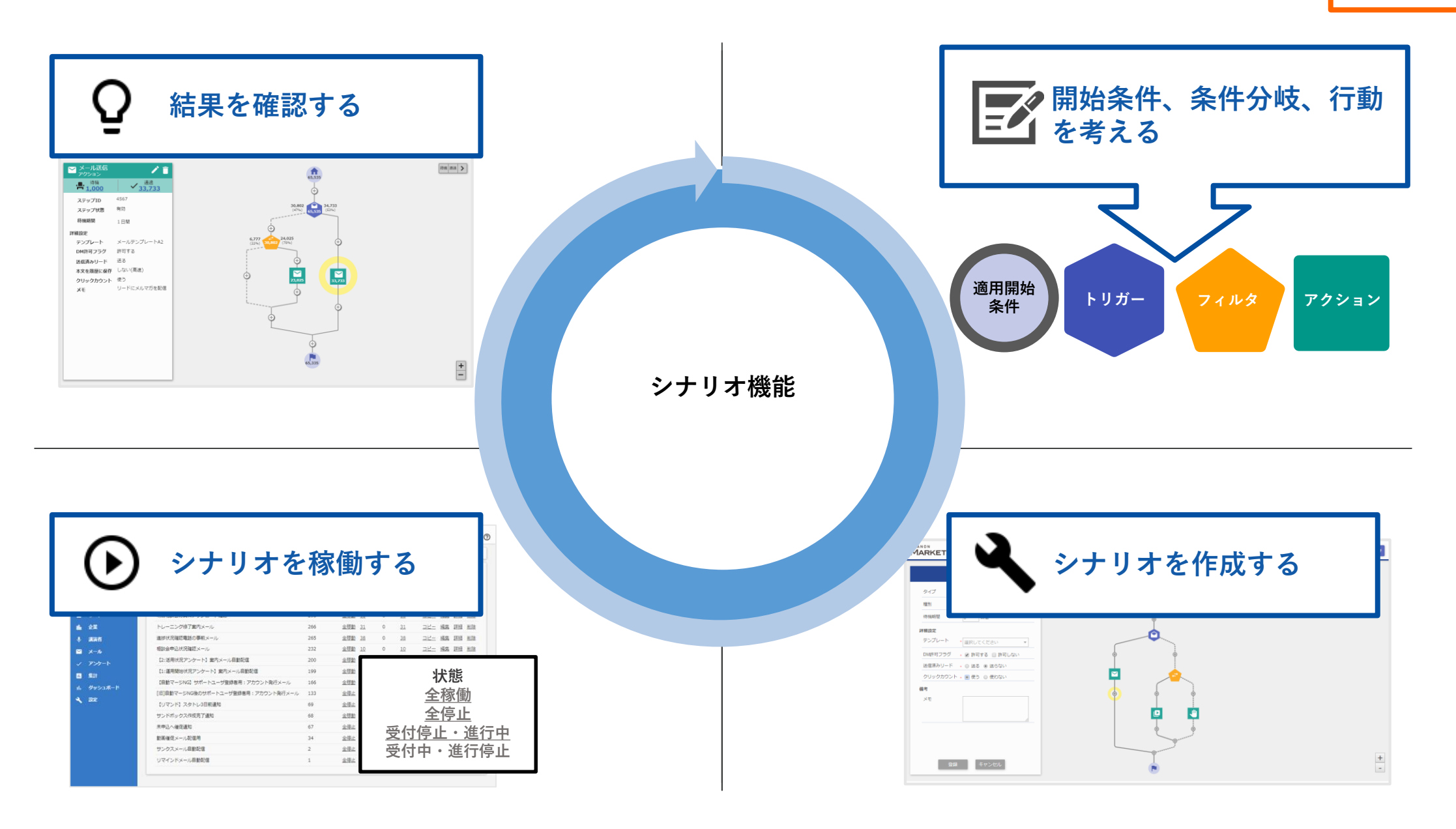

目次

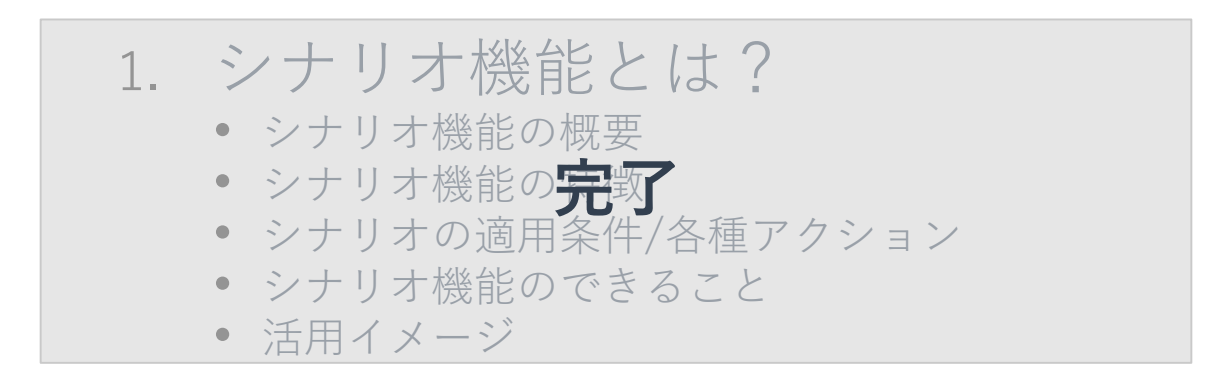

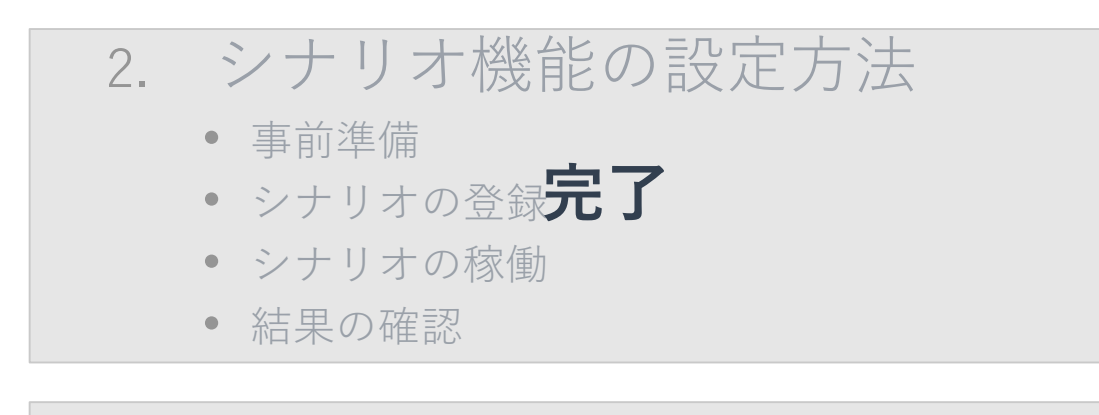

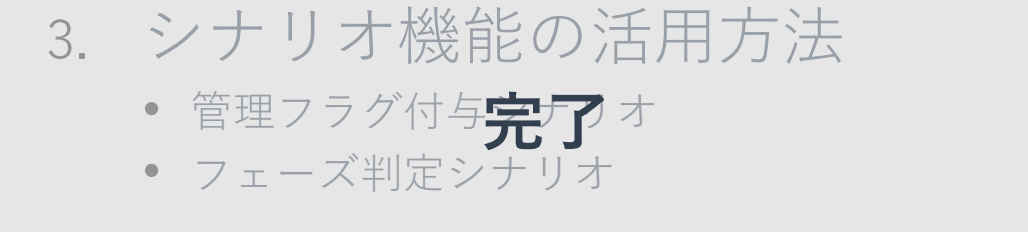

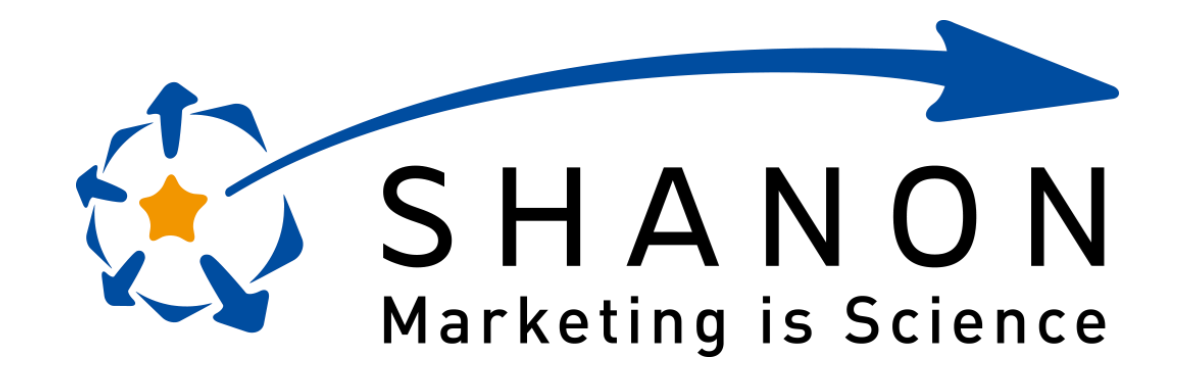